# Alibaba Cloud

Elasticsearch Operation and Maintenance

Document Version: 20201030

C-J Alibaba Cloud

### Legal disclaimer

Alibaba Cloud reminds you to carefully read and fully understand the terms and conditions of this legal disclaimer before you read or use this document. If you have read or used this document, it shall be deemed as your total acceptance of this legal disclaimer.

- You shall download and obtain this document from the Alibaba Cloud website or other Alibaba Cloudauthorized channels, and use this document for your own legal business activities only. The content of this document is considered confidential information of Alibaba Cloud. You shall strictly abide by the confidentiality obligations. No part of this document shall be disclosed or provided to any third party for use without the prior written consent of Alibaba Cloud.
- 2. No part of this document shall be excerpted, translated, reproduced, transmitted, or disseminated by any organization, company or individual in any form or by any means without the prior written consent of Alibaba Cloud.
- 3. The content of this document may be changed because of product version upgrade, adjustment, or other reasons. Alibaba Cloud reserves the right to modify the content of this document without notice and an updated version of this document will be released through Alibaba Cloud-authorized channels from time to time. You should pay attention to the version changes of this document as they occur and download and obtain the most up-to-date version of this document from Alibaba Cloud-authorized channels.
- 4. This document serves only as a reference guide for your use of Alibaba Cloud products and services. Alibaba Cloud provides this document based on the "status quo", "being defective", and "existing functions" of its products and services. Alibaba Cloud makes every effort to provide relevant operational guidance based on existing technologies. However, Alibaba Cloud hereby makes a clear statement that it in no way guarantees the accuracy, integrity, applicability, and reliability of the content of this document, either explicitly or implicitly. Alibaba Cloud shall not take legal responsibility for any errors or lost profits incurred by any organization, company, or individual arising from download, use, or trust in this document. Alibaba Cloud shall not, under any circumstances, take responsibility for any indirect, consequential, punitive, contingent, special, or punitive damages, including lost profits arising from the use or trust in this document (even if Alibaba Cloud has been notified of the possibility of such a loss).
- 5. By law, all the contents in Alibaba Cloud documents, including but not limited to pictures, architecture design, page layout, and text description, are intellectual property of Alibaba Cloud and/or its affiliates. This intellectual property includes, but is not limited to, trademark rights, patent rights, copyrights, and trade secrets. No part of this document shall be used, modified, reproduced, publicly transmitted, changed, disseminated, distributed, or published without the prior written consent of Alibaba Cloud and/or its affiliates. The names owned by Alibaba Cloud shall not be used, published, or reproduced for marketing, advertising, promotion, or other purposes without the prior written consent of Alibaba Cloud. The names owned by Alibaba Cloud and/or its affiliates Cloud include, but are not limited to, "Alibaba Cloud", "Aliyun", "HiChina", and other brands of Alibaba Cloud and/or its affiliates, which appear separately or in combination, as well as the auxiliary signs and patterns of the preceding brands, or anything similar to the company names, trade names, trademarks, product or service names, domain names, patterns, logos, marks, signs, or special descriptions that third parties identify as Alibaba Cloud and/or its affiliates.
- 6. Please directly contact Alibaba Cloud for any errors of this document.

## **Document conventions**

| Style        | Description                                                                                                    | Example                                                                                                    |
|--------------|----------------------------------------------------------------------------------------------------|----------------------------------------------------------------------------------------------------|
| A Danger     | A danger notice indicates a situation that<br>will cause major system changes, faults,<br>physical injuries, and other adverse<br>results. | Danger:<br>Resetting will result in the loss of user<br>configuration data.                                          |
| O Warning    | A warning notice indicates a situation<br>that may cause major system changes,<br>faults, physical injuries, and other adverse<br>results. | Warning:<br>Restarting will cause business<br>interruption. About 10 minutes are<br>required to restart an instance. |
| C) Notice    | A caution notice indicates warning<br>information, supplementary instructions,<br>and other content that the user must<br>understand.      | Notice:<br>If the weight is set to 0, the server no<br>longer receives new requests.                                 |
| ? Note       | A note indicates supplemental instructions, best practices, tips, and other content.                                                       | Note:<br>You can use Ctrl + A to select all files.                                                                   |
| >            | Closing angle brackets are used to indicate a multi-level menu cascade.                                                                    | Click Settings> Network> Set network<br>type.                                                                        |
| Bold         | Bold formatting is used for buttons ,<br>menus, page names, and other UI<br>elements.                                                      | Click <b>OK</b> .                                                                                                    |
| Courier font | Courier font is used for commands                                                                                                    | Run the cd /d C:/window command to enter the Windows system folder.                                                  |
| Italic       | Italic formatting is used for parameters and variables.                                                                                    | bae log listinstanceid<br>Instance_ID                                                                                |
| [] or [a b]  | This format is used for an optional value, where only one item can be selected.                                                            | ipconfig [-all -t]                                                                                                   |
| {} or {a b}  | This format is used for a required value, where only one item can be selected.                                                             | switch {active stand}                                                                                                |

## Table of Contents

| .Intelligent operations and maintenance                 | 05 |
|---------------------------------------------------------|----|
| 1.1. Overview                                           | 05 |
| 1.2. Enable Intelligent Maintenance                     | 05 |
| 1.3. Check the overview of an Elasticsearch cluster     | 06 |
| 1.4. Perform a diagnostic on an Elasticsearch cluster   | 07 |
| 1.5. View historical diagnostic reports                 | 07 |
| 1.6. Disable Intelligent Maintenance                    | 08 |
| Command-based O&M                                       | 09 |
| 2.1. O&M commands                                       | 09 |
| 2.2. View the health status of an Elasticsearch cluster | 11 |

## 1.Intelligent operations and maintenance 1.1. Overview

Elasticsearch cluster diagnostics

Intelligent Maintenance is a smart operation and maintenance system provided by Alibaba Cloud Elasticsearch. Intelligent Maintenance can perform diagnostics on more than 20 items to detect potential threats to the health of Elasticsearch clusters. These items include clusters, nodes, and indexes. Intelligent Maintenance provides a summary of the diagnostic results, shows the status of clusters, and extracts key information to facilitate the development.

Elasticsearch Intelligent Maintenance Elasticsearch cluster diagnostic

#### Regions

Intelligent Maintenance is supported in the following regions:

- China (Hangzhou)
- China (Shanghai)
- China (Qingdao)
- China (Beijing)
- China (Shenzhen)
- China East 1 Finance
- China East 2 Finance

#### Features

Intelligent Maintenance allows you to perform the following operations:

• Enable or disable Intelligent Maintenance

For more information, see Enable Intelligent Maintenance and Disable Intelligent Maintenance.

• Check the overview of an Elasticsearch cluster

You can check the health status of an Elasticsearch cluster.

• Perform a diagnostic on an Elasticsearch cluster

The system diagnoses an Elasticsearch cluster and generates a diagnostic report. Scheduled and custom diagnostics are supported. You can specify the indexes and diagnostic items.

• View historical diagnostic reports

You can view the last 20 diagnostic reports. A diagnostic report describes the diagnostic items, shows the diagnostic result, and provides suggestions. For more information, see View historical diagnostic reports.

## 1.2. Enable Intelligent Maintenance

Elasticsearch Intelligent Maintenance

If you enable Intelligent Maintenance for your Alibaba Cloud Elasticsearch cluster for the first time, you must authorize Intelligent Maintenance to access the basic data and logs of the cluster. Intelligent Maintenance does not access any data aside from the basic data and cluster logs.

#### Prerequisites

An Elasticsearch cluster is created. For more information, see Create an Elasticsearch cluster.

#### Procedure

- 1. Log on to the Alibaba Cloud Elasticsearch console.
- 2. In the top navigation bar, select the region where your cluster resides.
- 3. In the left-side navigation pane, click **Elasticsearch Clusters**. On the page that appears, find the target cluster and click its ID in the **Cluster ID/Name** column.
- 4. In the left-side navigation pane of the cluster details page, click **Intelligent Maintenance**. Then, click **Cluster Overview**.
- 5. Click Authorization Disclaimer.
- 6. In the Authorization Disclaimer message, read the disclaimer and click I Agree.

7. Click Authorize and Activate Service.

#### What's next

Perform a diagnostic on an Elasticsearch cluster

## 1.3. Check the overview of an Elasticsearch cluster

Health status of an Elasticsearch cluster

This topic describes how to use the Cluster Overview feature to check the health status of your Alibaba Cloud Elasticsearch cluster.

Elasticsearch cluster status

#### Prerequisites

- Intelligent Maintenance is enabled. For more information, see Enable Intelligent Maintenance.
- At least one diagnostic is performed on your Elasticsearch cluster, and a diagnostic report is generated. For more information, see Perform a diagnostic on an Elasticsearch cluster.

#### Procedure

- 1. Log on to the Alibaba Cloud Elasticsearch console.
- 2. In the top navigation bar, select the region where your cluster resides.
- 3. In the left-side navigation pane, click **Elasticsearch Clusters**. On the page that appears, find the target cluster and click its ID in the **Cluster ID/Name** column.
- 4. In the left-side navigation pane of the cluster details page, click **Intelligent Maintenance**. Then, click **Cluster Overview**.
- 5. On the Cluster Overview page, view the health status of your Elasticsearch cluster. The Cluster

**Overview** page shows the health status of your Elasticsearch cluster in the last seven days. You can view this page to obtain information about the health status of your cluster.

Intelligent Maintenance uses red, yellow, and green to indicate the health status of an Elasticsearch cluster.

- **Red**: A severe issue or threat that may affect the usage of the cluster exists and requires immediate processing. If you do not address this issue, data loss or cluster crash may occur.
- **Yellow**: A moderate issue or threat that may affect the usage of the cluster exists and requires prompt processing.
- **Green**: The cluster is healthy.

## 1.4. Perform a diagnostic on an Elasticsearch cluster

Perform a diagnostic on an Elasticsearch cluster

The system automatically performs a diagnostic on your Alibaba Cloud Elasticsearch cluster. This diagnostic is performed every morning. After the diagnostic is complete, a diagnostic report is generated. In addition to the daily diagnostic, you can use the Cluster Diagnosis feature to manually diagnose your Elasticsearch cluster. You can use this feature to diagnose a cluster for up to five times a day. Each diagnostic requires about three minutes.

Elasticsearch cluster status Elasticsearch cluster diagnostic

#### Prerequisites

Intelligent Maintenance is enabled. For more information, see Enable Intelligent Maintenance.

#### Procedure

- 1. Log on to the Alibaba Cloud Elasticsearch console.
- 2. In the top navigation bar, select the region where your cluster resides.
- 3. In the left-side navigation pane, click **Elasticsearch Clusters**. On the page that appears, find the target cluster and click its ID in the **Cluster ID/Name** column.
- 4. In the left-side navigation pane of the cluster details page, click **Intelligent Maintenance**. Then, click **Cluster Diagnosis**.
- 5. On the page that appears, specify **Indexes** and **Diagnosis Items**. All indexes and diagnostic items are selected by default. You can specify up to 10 indexes for each diagnostic request.
- 6. Click **Diagnose Now**. After the diagnostic is complete, the system displays the latest diagnostic report.
- 7. In the **Diagnosis Report** section, check the report and obtain details about the report, such as diagnostic item descriptions, diagnostic results, and suggestions, to learn the health status of the cluster.

#### What's next

Check the overview of an Elasticsearch cluster

## 1.5. View historical diagnostic reports

View historical diagnostic reports

This topic describes how to view historical diagnostic reports. You can view historical diagnostic reports on the Previous Reports page of your Alibaba Cloud Elasticsearch cluster. You can view the last 20 reports.

view diagnostic reports

#### Prerequisites

- Intelligent Maintenance is enabled. For more information, see Enable Intelligent Maintenance.
- At least one diagnostic is performed on your Elasticsearch cluster, and a diagnostic report is generated. For more information, see Perform a diagnostic on an Elasticsearch cluster.

#### Procedure

- 1. Log on to the Alibaba Cloud Elasticsearch console.
- 2. In the top navigation bar, select the region where your cluster resides.
- 3. In the left-side navigation pane, click **Elasticsearch Clusters**. On the page that appears, find the target cluster and click its ID in the **Cluster ID/Name** column.
- 4. In the left-side navigation pane of the cluster details page, click **Intelligent Maintenance**. Then, click **Previous Reports**.
- 5. In the **Previous Reports** section of the page that appears, find the target report and click its name to view details about the report.

### 1.6. Disable Intelligent Maintenance

Disable Intelligent Maintenance for an Elasticsearch cluster

This topic describes how to disable Intelligent Maintenance for your Alibaba Cloud Elasticsearch cluster. You can disable Intelligent Maintenance when you no longer need it. If you disable Intelligent Maintenance, all diagnostic and statistical data of your cluster is cleared.

disable Intelligent Maintenance

#### Prerequisites

Intelligent Maintenance is enabled. For more information, see Enable Intelligent Maintenance.

#### Procedure

- 1. Log on to the Alibaba Cloud Elasticsearch console.
- 2. In the top navigation bar, select the region where your cluster resides.
- 3. In the left-side navigation pane, click **Elasticsearch Clusters**. On the page that appears, find the target cluster and click its ID in the **Cluster ID/Name** column.
- 4. In the left-side navigation pane of the cluster details page, click **Intelligent Maintenance**. Then, click **Cluster Overview**.
- 5. On the **Cluster Overview** page, click **Disable Intelligent Maintenance**.
- 6. In the Disable Intelligent Maintenance message, confirm the operation and click OK.

## 2.Command-based O&M 2.1. O&M commands

Elasticsearch O&M commands

If your Alibaba Cloud Elasticsearch cluster becomes abnormal, you can use the commands provided in this topic for troubleshooting.

**Note** You can run the commands provided in this topic in the Kibana console. For more information, see Log on to the Kibana console.

#### Cluster

| Command                          | Description                                                                                                    |
|----------------------------------|----------------------------------------------------------------------------------------------------|
| GET /_cat/health?v               | Queries the health status of a cluster. A cluster can be in the green, red, or yellow state. For information about these states, see View the health status of an Elasticsearch cluster.                                                                                                    |
| GET /_cluster/health?pretty=true | <ul> <li>Queries the health status of a cluster. pretty=true indicates that the command output will be formatted. You can also add other query parameters. Examples:</li> <li>level=indices : indicates that the command output will include index status.</li> <li>level=shards : indicates that the command output will include shard status.</li> </ul> |
| GET /_cluster/stats              | Queries the system information of a cluster, such as CPU utilization and JVM heap memory usage.                                                                                                    |
| GET /_cluster/state              | Queries the details of a cluster, such as the nodes and shards in the cluster.                                                                                                    |
| GET /_cluster/pending_tasks      | Queries the pending tasks of a cluster.                                                                                                    |
| GET /_cluster/settings           | Queries the settings of a cluster.                                                                                                    |

#### Node

| Command                       | Description                                                                                                    |
|-------------------------------|----------------------------------------------------------------------------------------------------|
| GET /_cat/master?v            | Queries the information of dedicated master nodes in a cluster.                                                     |
| GET /_cat/nodes?v             | Queries the information of each node in a cluster, such as CPU utilization, JVM heap memory usage, and load status. |
| GET /_cat/nodeattrs?v         | Queries the custom attributes of a single node.                                                                     |
| GET /_nodes/stats?pretty=true | Queries the status of a node.                                                                                       |

| Command                                               | Description                                                                                                    |
|-------------------------------------------------------|----------------------------------------------------------------------------------------------------|
| GET /_nodes/process                                   | Queries processes on a node.                                                                                                    |
| GET /_nodes/hot_threads                               | Queries tasks that are handled by threads with high consumption.                                                                                 |
| GET<br>/_nodes/ <nodeip>/jvm,process,o<br/>s</nodeip> | Queries the JVM heap memory usage, processes, and operating system information of a specific node.                                               |
| GET _cat/plugins?v                                    | Queries plug-ins on each node.                                                                                                    |
| GET /_cat/thread_pool?v                               | Queries the information of thread pools for each node, such as the<br>thread pool type, number of active threads, and size of the task<br>queue. |

#### Shard

| Command                | Description                                                                                                    |
|------------------------|----------------------------------------------------------------------------------------------------|
| GET /_cat/shards?v     | Queries the details of each shard in a cluster, such as the index name, shard number, shard type (primary shard or replica shard), shard status, number of documents, and disk space used by the shard. If a shard allocation failure occurs, the command output also includes the reason for the failure. You can also specify an index to view the preceding information of the index. Example: GETcat/shards/ <index>?v .</index> |
| GET /_cat/allocation?v | Queries shard allocation on each node in a cluster.                                                                                                    |
| GET /_cat/recovery?v   | Queries the recovery of each shard in a cluster.                                                                                                    |

#### Segment

GET /\_cat/segments?v

Queries the information of segments in each index of a cluster, such as the segment name, shard to which the segment belongs, memory or disk space used by the segment, and whether a flush is performed. You can also specify an index to view the preceding information of the index. Example: GET \_cat/segment/<index>?v .

#### Index

| Command             | Description                                                                                                    |
|---------------------|----------------------------------------------------------------------------------------------------|
| GET /_cat/indices?v | Queries the details of all indexes in a cluster, such as the index health status, number of primary shards, number of replica shards, and number of documents. You can also specify an index to view the preceding information of the index. Example: GETcat/indices/ <index>?v</index> |

| Command             | Description                                                                                                   |
|---------------------|----------------------------------------------------------------------------------------------------|
| GET /_cat/aliases?v | Queries the information of all index aliases of a cluster, such as the index name and routing configurations. |

#### Mapping

| Command                                      | Description                                       |
|----------------------------------------------|---------------------------------------------------|
| GET /_mapping                                | Queries the mappings of all indexes in a cluster. |
| GET / <index>/<type>/_mapping</type></index> | Queries the mapping of a specific index.          |

#### Document

| Command                                       | Description                                                                                                    |
|-----------------------------------------------|----------------------------------------------------------------------------------------------------|
| GET /_cat/count?v                             | Queries the number of documents in a cluster. You can also specify an index to view the preceding information of the index. Example: GETcat/count/ <index>?v .</index> |
| GET / <index>/<type>/<id></id></type></index> | Queries data in documents.                                                                                                    |

#### Snapshot

| Command                                                        | Description                                |
|----------------------------------------------------------------|--------------------------------------------|
| GET _snapshot/_all                                             | Queries all snapshots.                     |
| GET<br>_snapshot/ <snapshot_name>/_s<br/>tatus</snapshot_name> | Queries the status of a specific snapshot. |

# 2.2. View the health status of an Elasticsearch cluster

View the health status of an Elasticsearch cluster

You can call a health-related API operation to view the health status of your Alibaba Cloud Elasticsearch cluster. This helps you mitigate potential risks.

view the status of an Elasticsearch cluster by running a command Elasticsearch cluster status

#### Prerequisites

An Elasticsearch cluster is created. For more information, see Create an Elasticsearch cluster.

#### Procedure

1. Log on to the Kibana console of your Elasticsearch cluster. For more information, see Log on to the Kibana console.

- 2. In the left-side navigation pane, click **Dev Tools**.
- 3. On the **Console** tab, run the following command to query the health status of your Elasticsearch cluster:

GET /\_cluster/health

If the command is successfully executed, the following result is returned:

| {                                         |
|-------------------------------------------|
| "cluster_name":"es-cn-45xxxxxxxxxxxk1q",  |
| "status" : "green",                       |
| "timed_out" : false,                      |
| "number_of_nodes":2,                      |
| "number_of_data_nodes" : 2,               |
| "active_primary_shards" : 18,             |
| "active_shards": 36,                      |
| "relocating_shards":0,                    |
| "initializing_shards":0,                  |
| "unassigned_shards":0,                    |
| "delayed_unassigned_shards" : 0,          |
| "number_of_pending_tasks":0,              |
| "number_of_in_flight_fetch":0,            |
| "task_max_waiting_in_queue_millis":0,     |
| "active_shards_percent_as_number" : 100.0 |
| 1                                         |

| The | status | parar | neter | indicates the health status of the Elasticsearch cluster. Valid values are | gre |
|-----|--------|-------|-------|----------------------------------------------------------------------------|-----|
| en, | yellow | , and | red   |                                                                            |     |

| Value  | State                                                                                       | Description                                                               |
|--------|---------------------------------------------------------------------------------------------|---------------------------------------------------------------------------|
| red    | Not all of the primary shards are available.                                                | One or more indexes have unassigned primary shards.                       |
| yellow | All primary shards are<br>available, but not all<br>of the replica shards<br>are available. | One or more indexes have unassigned replica shards.                       |
| green  | All primary and replica shards are available.                                               | All indexes in the cluster are healthy and do not have unassigned shards. |

If your Elasticsearch cluster is in the yellow state, operations on the cluster require a longer time to complete. These operations include password changes and cluster configuration upgrades. If your cluster is not in the green state, we recommend that you recover indexes before you perform other operations. If an index in your cluster has unassigned replica shards, your cluster is in the yellow state. In this case, you must perform the following operations to locate the index and recover it:

• Query the status of all indexes

curl -u <Username>:<Password> http://<host>:9200/\_cat/indices

The index that is in the yellow state is the one that has unassigned replica shards.

• Recover the index

If the number of replica shards that you specify for the index is greater than the number of nodes minus 1, the cluster is in the yellow state. You can run the following command to adjust the number of replica shards. For example, your cluster has three nodes, and one or more indexes have three replica shards for each primary shard. In this case, the cluster is in the yellow state. To resolve this issue, set the number of replica shards to 2 for these indexes.

curl -XPUT -u <Username>:<Password> http://<host>:9200/<Index that has unassigned replica shards
>/\_settings -H 'Content-Type: application/json' -d '{"index":{"number\_of\_replicas":(<Number of nod
es - 1>)}'

Onte After you customize the configuration of, scale out, or restart your Elasticsearch cluster, set the number of replica shards to a suitable value based on the number of nodes. This improves the reliability and stability of your Elasticsearch cluster.